# PrimeTec A / PrimeScan A

Beachten Sie die Originalbetriebsanleitung!

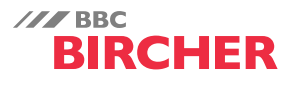

**Smart Access** 

# Kurzanleitung

| Elektrische Anschlüsse                                                                                                    |                       |                                                                                                    | E          |
|----------------------------------------------------------------------------------------------------|-----------------------|----------------------------------------------------------------------------------------------------|------------|
| PrimeTec A ES / PrimeScan A 1                                                                                                    | Steuerung             |                                                                                                    | <b>JTS</b> |
| Stromversorgung + 2 braun                                                                                                    | braun + 11.5 - 32 VDC |                                                                                                    | DE         |
| Radar Ausgang ( )<br>Radar Ausgang ( )<br>S grau<br>S grau | gelb + Radar IN       | <sup>1</sup> Für andere Versionen (z. Bsn. PrimeTec & FS SM V) siehe Beiblatt                                                |            |
| Test                                                                                                    | rosa + Test           | Der PrimeTec A ES hat bei Radar und AIR Optokopplerausgänge. Diese Optokoppler werden gegen                                  |            |
| AIR Ausgang (E)                                                                                                    | rot + AIR IN          | Verpolung mit einer Diode geschützt. Wenn der Ausgang verpolt angeschlossen wird, ist der Ausgang permanent durchgeschalten. |            |

### Konfiguration Fernbedienung

Fernbedienung «Reglobeam» auf den Sensor richten und Taste G drücken. Bei erfolgreichem Verbindungsaufbau leuchtet G sowie eine der Tasten 1 bis 8 (diese Zahl entspricht der Sensoradresse). Blinkt G, so konnte keine Verbindung zum Sensor aufgebaut werden.

## Konfiguration Tastenbedienung

| A                                                                                                    |                                                                                        | natik-<br>rieh Ko                                                     | Einstieg<br>Konfig Modus                               |             | Auswahl                    | Wählen                                                                                                    | Funkt./Parameter                                                                                      | Zurück zur<br>Auswahl                                                  | Konfig. Modus                                                                         |  |  |
|----------------------------------------------------------------------------------------------------|----------------------------------------------------------------------------------------|-----------------------------------------------------------------------|--------------------------------------------------------|-------------|----------------------------|----------------------------------------------------------------------------------------------------|----------------------------------------------------------------------------------------------------|------------------------------------------------------------------------|---------------------------------------------------------------------------------------|--|--|
| Dett                                                                                                    |                                                                                        |                                                                       |                                                        | ,<br>Ra     | dar AIR                    |                                                                                                    |                                                                                                    | Muəvvalli                                                              | Deentuell                                                                             |  |  |
|                                                                                                    |                                                                                        | 12 -                                                                  | → [12 -                                                |             | L 12<br>L 12<br>Allgemein  | → [ 02 -                                                                                                    | - 0] ←<br>1.3                                                                                         | ▶ [ 02                                                                 | ▶ 1 0 0                                                                               |  |  |
| Bedientaste<br>rot (Mode) &<br>schwarz (Data)                                                                                                    | A: Automa<br>t: Test aktiv<br>① Radar<br>Ausgar<br>② AIR A                             | tikmodus<br>′ Bei<br>ng ein<br>usgang ein                             | Beide Tasten<br>kurz drücken                           |             | <b>e rot:</b><br>us wählen | Taste schwarz:         Taste rot:           wählen         Parameter wäh           Wert des Paraters wählen         Vert des Paraters wählen                                                                                                    |                                                                                                    | Beide Tasten<br>drücken                                                | Beide Tasten<br>drücken<br>Geht nach 1 min auto-<br>matisch in Automatik<br>Modus (A) |  |  |
| Tastenbedienung         RegLobeAm (Fernbedienung)           (PrimeTec)         Parameter (Mode)         Vert (Data)         I CD         Mode         Bedeutung Zifferntasten |                                                                                        |                                                                       |                                                        |             |                            |                                                                                                    |                                                                                                    |                                                                        |                                                                                       |  |  |
| Feldgrösse<br>(Radar Empfindlichkeit)                                                                                                    | J.                                                                                     | 1                                                                     | 1-5                                                    | 0<br>1. 7   | D                          | ① = kleinstes Radarfeld, ②, ③* = mittleres Radarfeld ,         ④(5) = grösstes Radarfeld                                                                                                    |                                                                                                    |                                                                        |                                                                                       |  |  |
| Richtungserkennung                                                                                                    | The The The                                                                            | 2                                                                     | 1-3                                                    | [①<br>2. 2  | <b>(F)</b> +(8)            | $ (1) = in beide Richtungen, (2)^* = vorwärts (3) = rückwärts $                                                                                                    |                                                                                                    |                                                                        |                                                                                       |  |  |
| Feldgeometrie                                                                                                    | BB                                                                                     | 3                                                                     | 1 – 2                                                  | [①<br>∃. 2  | <b>(F)</b> + <b>(9)</b>    | ① = rundes Radarfeld, <i>min.</i> = 0.5 x 0.5m (BxT), max. = 2.7 x 1.9m (BxT)<br>②* = breites Radarfeld, <i>min.</i> = 1.1 x 0.6m (BxT), max. = 4.7 x 1.7m (BxT)                                                                                                    |                                                                                                    |                                                                        |                                                                                       |  |  |
| Querverkehroptimierung<br>CTO (Cross Traffic Optim.)                                                                                                    | Æ                                                                                      | 4                                                                     | 1 – 5                                                  | [①<br>4. 2  | <b>(F)</b> +(5)            | $(1) = aus, (2)^* = gering, (3) (4) = mittel, (5) = hoch((1) - (5) = Stärke der Querverkehrsunterdrückung - nur bei rundem Feld empfohlen)$                                                                                                    |                                                                                                    |                                                                        |                                                                                       |  |  |
| SMD Feldgrösse (Slow<br>Motion Detection)                                                                                                    |                                                                                        | 5                                                                     | 1 – 5                                                  | [0<br>5. 1  | <b>(F)</b> + <b>(3)</b>    | $(1)^* = aus, (2) = gering, (3) \dots (4) = mittel, (5) = grösstes SMD-Feld$                                                                                                    |                                                                                                    |                                                                        |                                                                                       |  |  |
| Türfilter                                                                                                    |                                                                                        | 6                                                                     | 1-4                                                    | [0<br>6.    | <b>(F)</b> + <b>(6)</b>    | ①* = Filter aus, ② = Türfilter ein (Bewegung der Tür),<br>③ = Störungsfilter ein (EMV Störungen, z.B. Fluoreszenzröhren), ④ = Tür- und Störungsfilter ein                                                                                                    |                                                                                                    |                                                                        |                                                                                       |  |  |
| Radar Ausgang                                                                                                    |                                                                                        | 7                                                                     | 1 – 3                                                  | [①<br>].    | $\mathbb{F}$ +2            | ) ①* = aktiv, ② = passiv, ③ = Radar ausgeschaltet (bei SM-Variante nicht möglich)                                                                                                    |                                                                                                    |                                                                        |                                                                                       |  |  |
| <b>AIR Funktione</b>                                                                                                    | n o                                                                                    | TASTEN                                                                | BEDIENUNG                                              |             | REGLOBEA                   | M (FERNBEDIENUNG)                                                                                                    |                                                                                                    |                                                                        |                                                                                       |  |  |
| (PrimeTec / Pr                                                                                                    | (PrimeTec / PrimeScan) 🥙 Parameter (Mode) Wert (Data) LCD Mode Bedeutung Zifferntasten |                                                                       |                                                        |             |                            |                                                                                                    |                                                                                                    |                                                                        |                                                                                       |  |  |
| AIR Empfindlichkeit<br>einstellen                                                                                                    | \$                                                                                     | 1                                                                     | 1-5                                                    | [ ②<br> . ] | <b>(E</b> +1)              | 1) – hohe Empfindlichke<br>2) – mittlere Empfindlicl<br>3)* – geringe Empfindlic                                                                                                    | it (nach DIN 18650 ≤ 3.5n<br>hkeit (nach DIN 18650 ≤ 3<br>hkeit (nach DIN 18650 ≤ 2                   | n) (4) – tiefe Empfi<br>3.2m) (5) – sehr tiefe I<br>2.6m)              | ndlichkeit<br>Empfindlichkeit                                                         |  |  |
| Einlernzeit einstellen                                                                                                    | Ŀ                                                                                      | 2                                                                     | 1-5                                                    | [ @<br>2. ] | <b>E</b> + <b>6</b>        | $(1) = 10 \text{ s}, (2) = 30 \text{ s} (\text{nach EN 16005}), (3)^* = 60 \text{ s} (\text{nach DIN 18650} + \text{AS 5007}), (4) = 180 \text{ s}, (5) = 15 \text{ min}$                                                                                                    |                                                                                                    |                                                                        |                                                                                       |  |  |
| AIR Ausgang<br>Kontakt-Logik                                                                                                    |                                                                                        | 3                                                                     | 1 – 4                                                  | [           | <b>E</b> +2                | $ \begin{array}{ c c c c } \hline \hline & & & \\ \hline & & & \\ \hline \hline & & & \\ \hline \hline & & & \\ \hline \hline & & & \\ \hline \hline \\ \hline & & & \\ \hline \hline \\ \hline \hline & & & \\ \hline \hline \\ \hline \hline & & & \\ \hline \hline \\ \hline \hline $ |                                                                                                    |                                                                        |                                                                                       |  |  |
| AIR Ausgang                                                                                                    | 0                                                                                      | 4                                                                     | 1 – 2                                                  | [ @<br>4, 1 | (A)                        | ) ()* = ein, (2) = 15 min aus (AIR wird nach 15 min automatisch reaktiviert)                                                                                                    |                                                                                                    |                                                                        |                                                                                       |  |  |
| Hintergrund manuell<br>einlernen                                                                                                    |                                                                                        | -                                                                     | -                                                      | -           | <b>A</b> +3                | Hintergrund einlernen (Hintergrund ist eingelernt, nachdem rote LED ablöscht). Dauer ca. 5 Sek.                                                                                                    |                                                                                                    |                                                                        |                                                                                       |  |  |
| Allgemeine Funktionen () (2) TASTENBEDIENUNG REGLOBEAM (FERNBEDIENUNG)                                                                                                    |                                                                                        |                                                                       |                                                        |             |                            |                                                                                                    |                                                                                                    |                                                                        |                                                                                       |  |  |
| (PrimeTec / Pri                                                                                                    | meScan)                                                                                | Parameter (Mode)   Wert (Data)   LCD   Mode   Bedeutung Zifferntasten |                                                        |             |                            |                                                                                                    |                                                                                                    |                                                                        |                                                                                       |  |  |
| (Initialisierung)                                                                                                    |                                                                                        | beide Tasten                                                          | ös drücken                                             | _           |                            | <ul> <li>(9) Neu initialisieren u</li> <li>(3) = KonfigModus über</li> </ul>                                                                                                    | na schnelles einlerner<br>er den Reglobeam absch                                                      | n des Sensors nach ge<br>Halten,                                       | etatigter Einstellung.                                                                |  |  |
| Komforteinstellungen                                                                                                    | ••                                                                                     | 1                                                                     | 1 – 8<br>Data 1s drü-<br>cken, um Kom-<br>forteinstell | [12]        | ©                          | KonfigModus übe<br>(1)*= Standardwerte, (2):<br>(4) = Windfang, (5) = Hoh                                                                                                    | er Zugangscode oder Str<br>= Gehsteig, ③ = Altershei<br>e Tür, ⑥ = Schmale Tür, (<br>= Schmale Tür, ) | omunterbruch einschal<br>im,<br>(7) = Breite Tür,<br>(7) = Breite Tür, | ten.<br>le eingestellten<br>e wird der<br>heter 0 angezeigt                           |  |  |
| Kombinierte Ausg.<br>aktivieren /                                                                                                    |                                                                                        | 2                                                                     | zu wählen<br>1-2                                       | [02<br>     | Ē+9                        | <ol> <li>aktiviert (AIR oder R</li> <li>nicht aktiviert</li> </ol>                                                                                                    | adar steuern beide den R                                                                              | adarausgang an)                                                        |                                                                                       |  |  |
| Reglobeam-Adresse<br>(Kommunikation<br>Fernbedienung /                                                                                                    |                                                                                        | 3                                                                     | 1-6                                                    |             | <b>E</b> +8                | (1)* = Adresse 1, (2) = Ad<br>Bei überlappenden AIR-Feldem Rei                                                                                                    | resse 2, ③ = Adresse 3,<br>henfolge der Adress. einstellen —                                          | ④ = Adresse 4, ⑤ = Ad                                                  | resse 5, ⓒ = Adresse 6<br>Zahl ② → ungerade Zahl ③                                    |  |  |

<sup>1</sup> Siehe Planungshilfe zu Montagehöhe // **\* Werkseinstellungen** 

 Entfernen Sie VOR dem Einschalten der Stromversorgung sämtliche Gegenstände aus dem Türbereich, welche nicht zur üblichen Umgebung der
 Türanlage gehören. Achten Sie darauf, dass sich keine Personen im Türbereich aufhalten, da sonst keine korrekte Inbetriebnahme möglich ist.

Durch das wechselseitige Blinken wird die Initialisierung «Einlernen» des Sensors angezeigt. (Dauer 20 - 25 Sek.) Während des Aufstartens wird die Firmwareversion angezeigt FXXX.

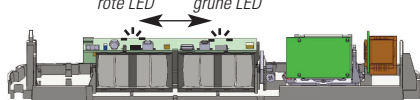

Nach Anschluss des Sensors an die Energieversorgung ist der Sensor innerhalb der nächsten 30 Minuten via Reglobeam konfigurierbar. Nach erfolgter Initialisierung leuchtet die rote/grüne LED nur dann, wenn eine Detektion erfolgt ist.

# Mechanische Feinjustierung

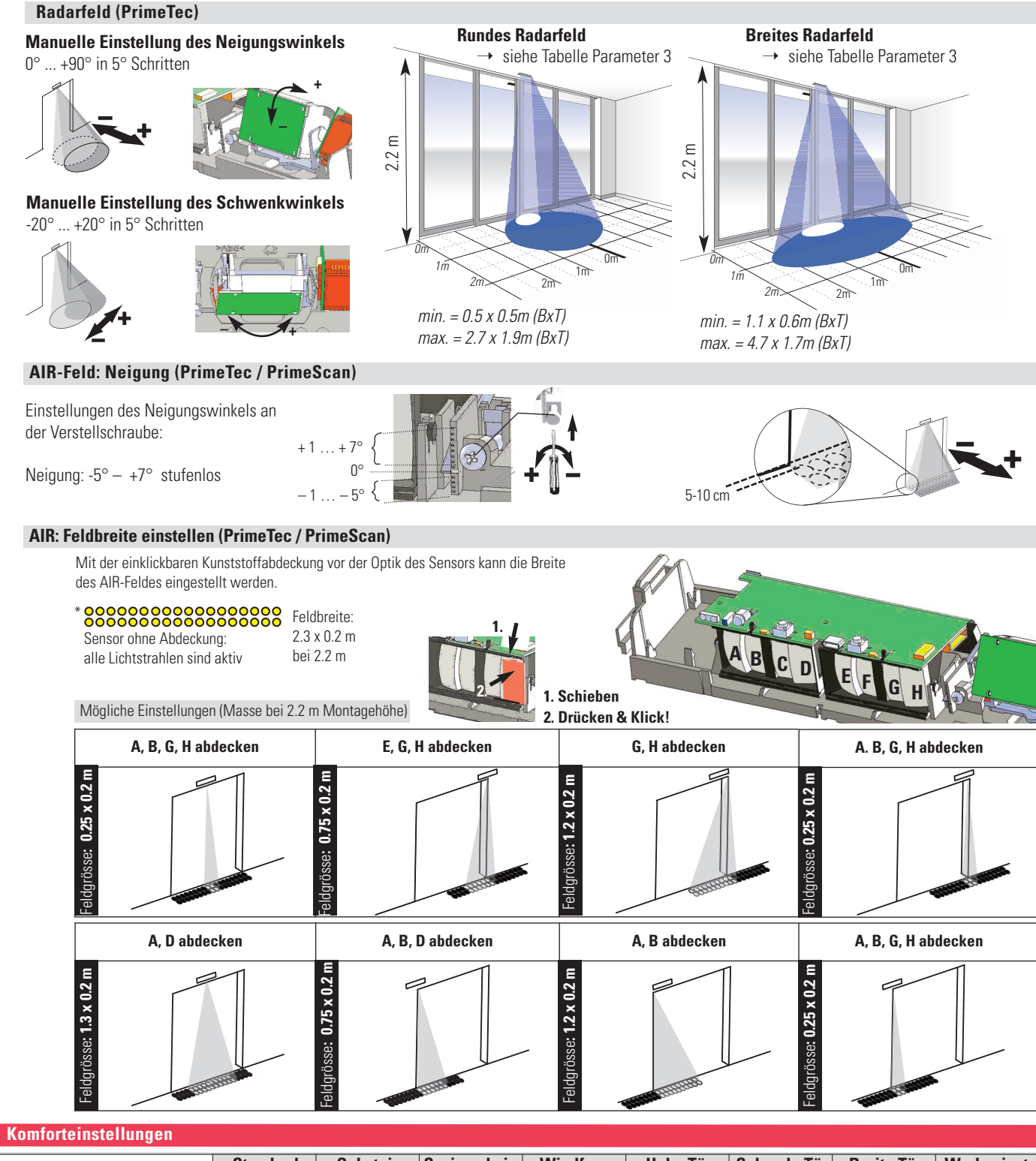

|                         | Standard | Gehsteig | Seniorenheim | Windfang | Hohe Tür | Schmale Tür | Breite Tür | Werkseinst. |
|-------------------------|----------|----------|--------------|----------|----------|-------------|------------|-------------|
| Radar Feldgrösse        | 3        | 3        | 3            | 2        | 4        | 2           | 5          | 3           |
| Feldgeometrie           | breit    | rund     | breit        | breit    | rund     | rund        | breit      | breit       |
| Querverkehrsoptimierung | 2        | 5        | 1            | 2        | 1        | 1           | 1          | 2           |
| SMD Feldgrösse          | 1        | 1        | 4            | 1        | 1        | 1           | 1          | 1           |